## Как настроить графический планшет?

Сегодня мы поговорим о первых шагах после покупки планшета, о том, что нужно сделать для комфортной работы.

Я буду иллюстрировать материал на примере настройки своего старого планшета Wacom Bamboo.

Итак, переходим к первому шагу.

### Шаг 1. Установка драйвера планшета

Не спешите сразу же подключать планшет к компьютеру после покупки! Сначала нужно установить драйвер, чтобы планшет работал корректно и стали доступны все его настройки.

Драйвер для любого планшета можно скачать на сайте производителя в разделе Поддержка (Support).

Скачивайте драйвер именно для своей модели планшета.

После установки драйвера рекомендуется перезагрузить компьютер и только затем подключать к нему планшет.

#### Шаг 2. Настройка ориентации и клавиш

Найдите установленный драйвер в списке недавних программ и запустите его.

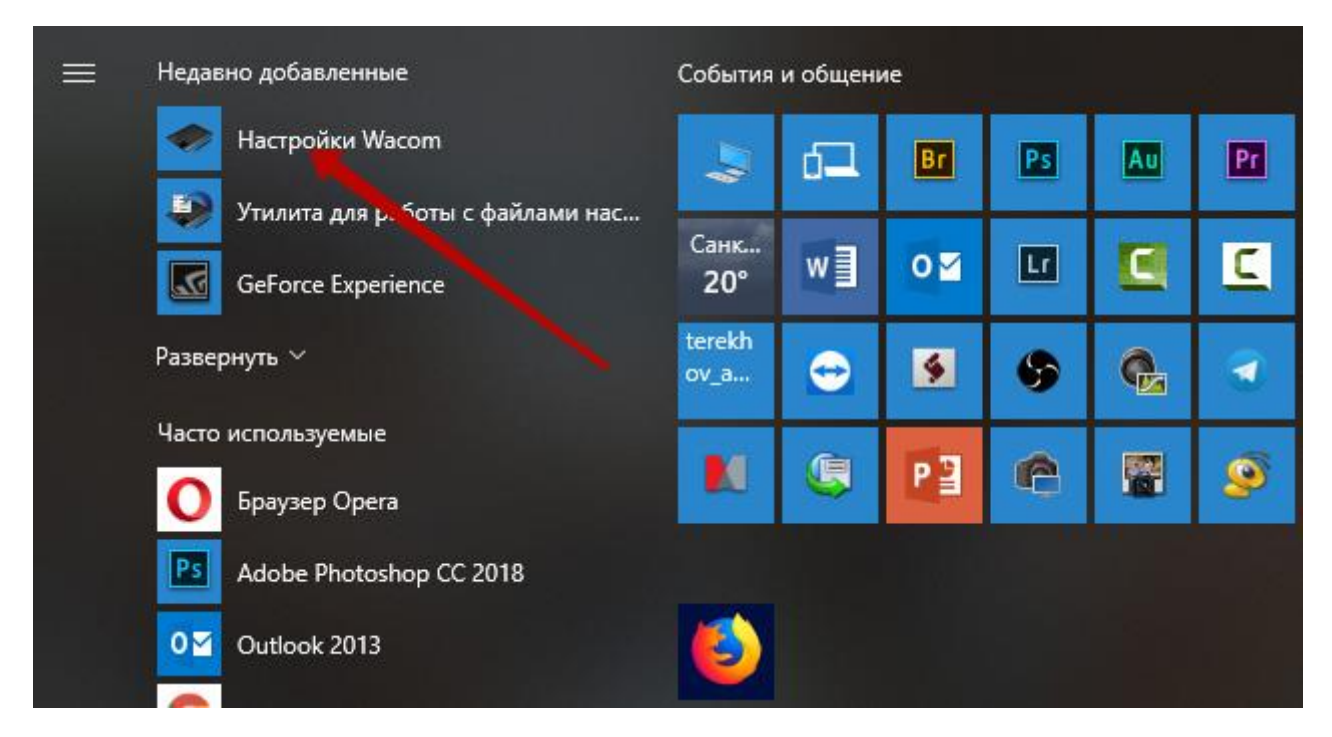

У вас откроется окно настройки. Его вид может отличаться, в зависимости от производителя планшета и версии драйвера.

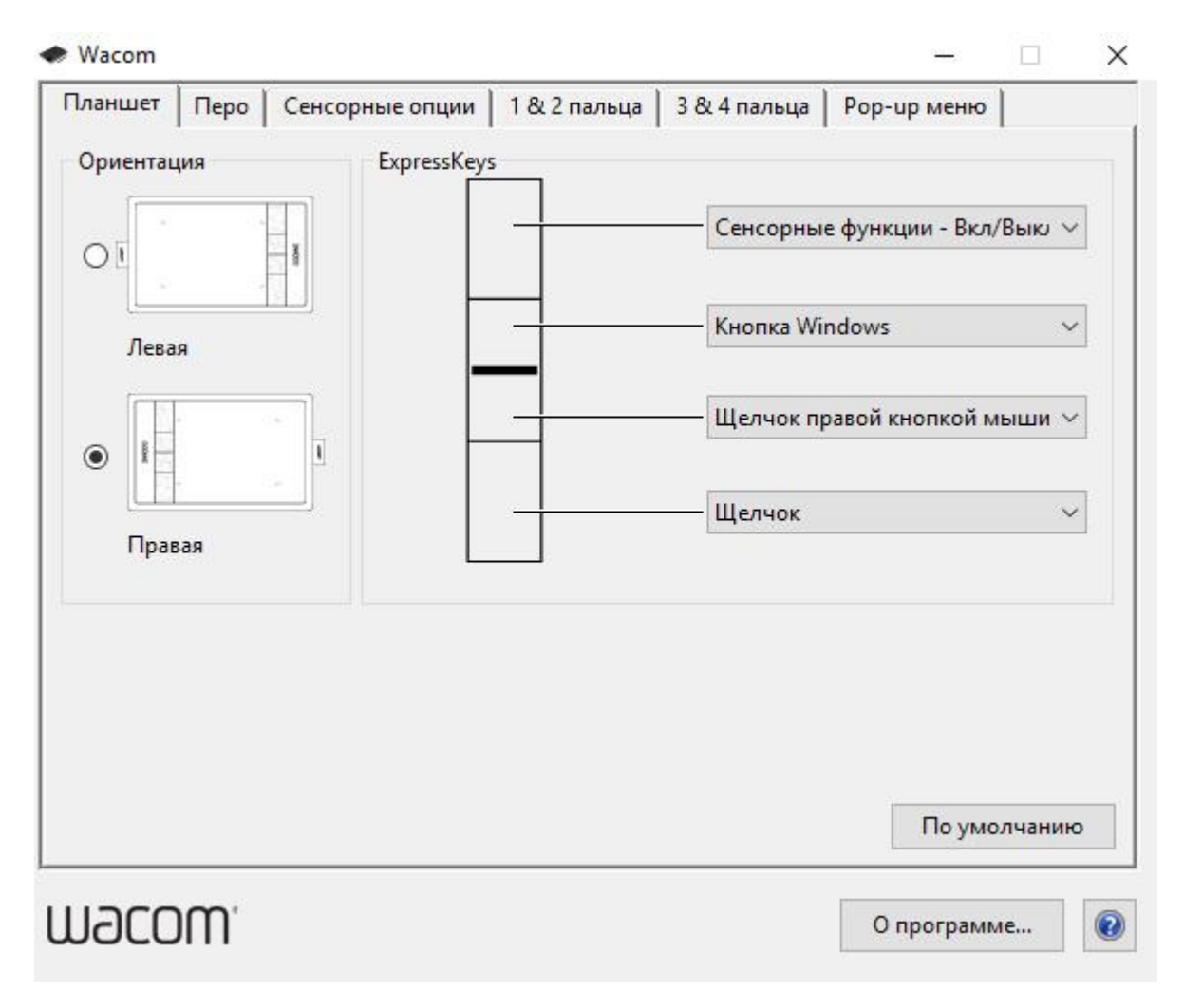

Сначала нужно настроить ориентацию планшета, в зависимости от того, правша вы или левша. По умолчанию планшет настроен для правшей.

Далее нужно настроить, если это необходимо, функциональные клавиши **Express Keys**. Эти клавиши являются программируемыми. То есть, на каждую можно присвоить определенное действие из выпадающего списка.

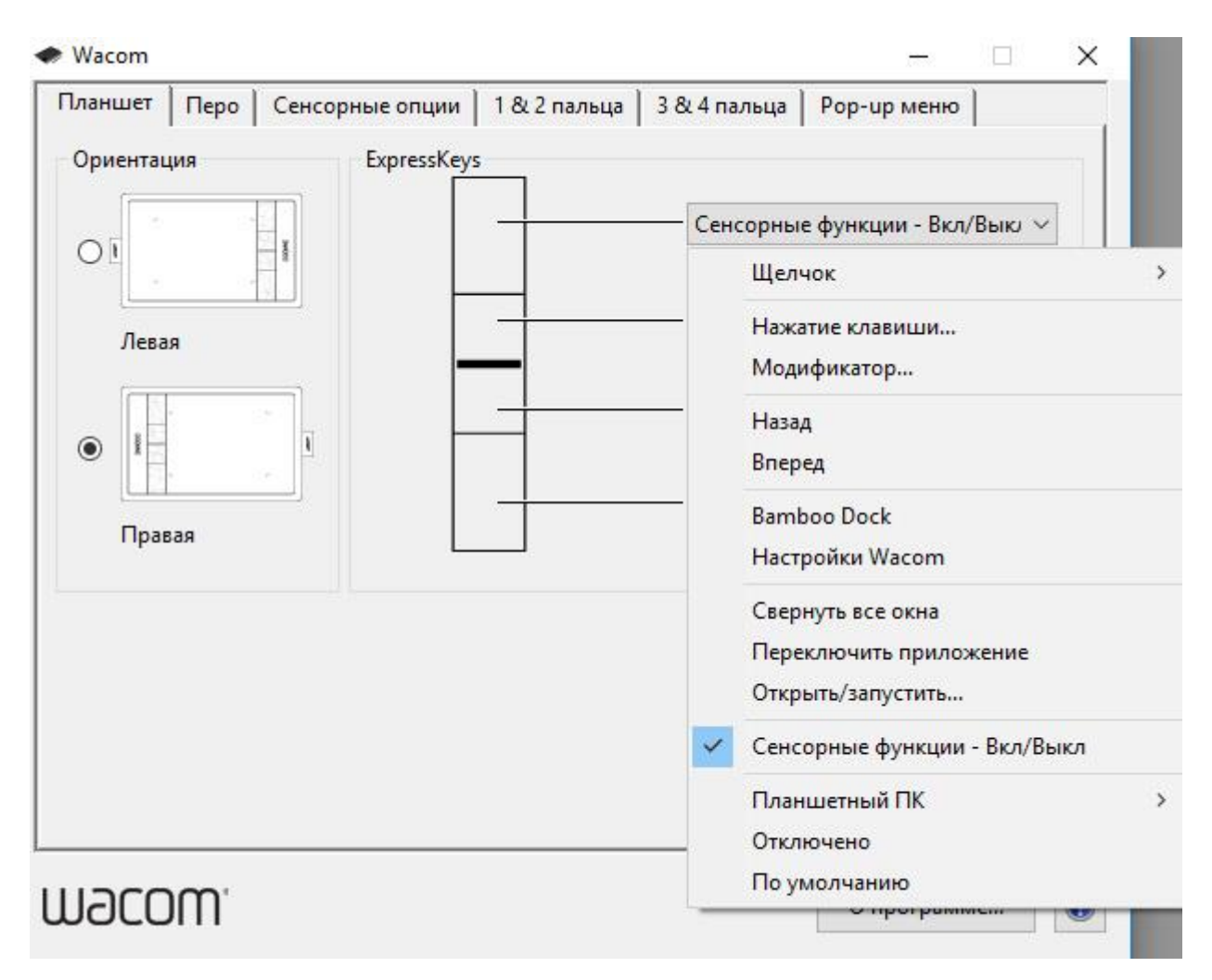

Это очень удобно и помогает ускорить работу.

## Шаг 3. Настройка пера планшета

Самое важное здесь – проверить, чтобы планшет работал в режиме пера, а не мыши. Иначе вы не сможете использовать главное преимущество – чувствительность к давлению пера на рабочую поверхность.

Перейдите на вкладку Перо и проверьте режим работы планшета.

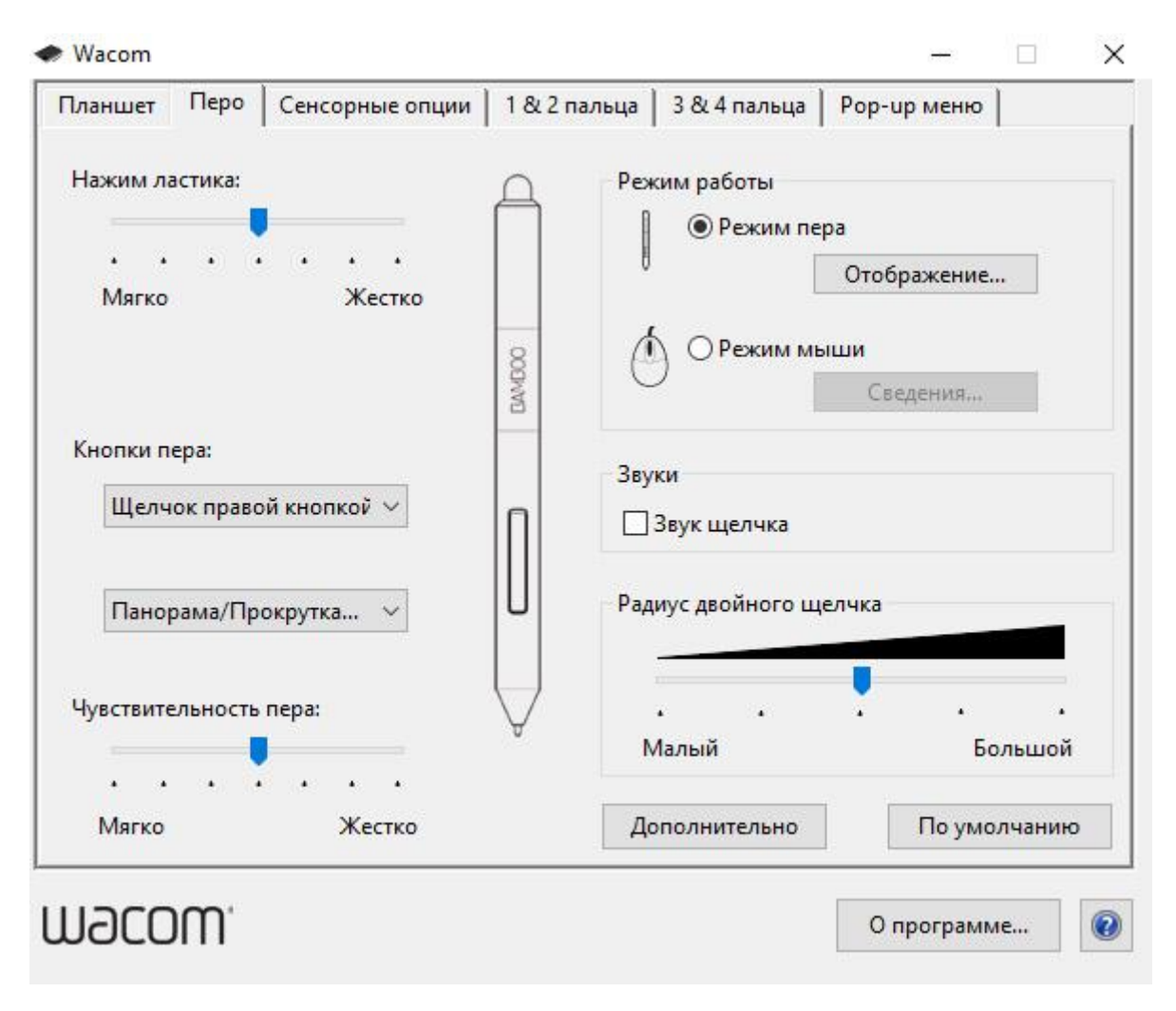

Также нужно настроить чувствительность пера. Например, чтобы работать более широкими мазками кисти в Photoshop, нужно переместить регулятор **Чувствительность пера** в ближе к положению **Мягко**. И, наоборот, чтобы работать тонкими штрихами и линиями, передвиньте регулятор ближе к положению **Жестко**.

Нажмите на кнопку **Отображение** справа от настройки **Режим пера**. Здесь нужно включить пропорциональное масштабирование и снять галочку с параметра **Использовать рукописный ввод Windows.** 

| Планшет    | Перо                  | Сенсорные опции     | 1 & 2 пальца | 3 & 4 пальца | Рор-ир меню |   |
|------------|-----------------------|---------------------|--------------|--------------|-------------|---|
| Сведения о | режиме                | пера                |              |              |             |   |
| Облас      | ть экрана             | a                   |              |              | 1           |   |
| ● Bo       | е экрань              | 51                  |              |              | 3. 3        |   |
| Ом         | онитор                | 0                   | ÷            |              | si /        |   |
| 00         | бласть                | Зад                 | ать          |              |             |   |
| Масшт      | габирова              | ние                 |              |              |             |   |
| Ωn         | ропорци               | ональное            |              | ht.          | =           |   |
| 06020      |                       | 1973                |              | H.           |             | 1 |
|            |                       |                     |              | × ×          |             |   |
|            | бласть                | Зал                 | ать          |              | ·           |   |
| 000        | UNICID                |                     |              |              |             |   |
| Испо       | льзу <mark>йте</mark> | рукописный ввод Win | dows         |              |             |   |
|            | По умо                | лчанию              | Отменит      | гь           | OK          |   |
|            |                       |                     |              |              |             |   |
|            |                       |                     |              |              | -           |   |

# Шаг 4. Отключите сенсорный ввод

Перейдите на вкладку Сенсорные опции и снимите галочку с параметра Включить сенсорный ввод.

| Перо     | Сенсорные опции                                       | 1 & 2 пальца                                                                            | 3 <mark>8</mark> 4 пальца                                                                           | Pop-u                                                                                               | ир меню                                                                                             |                                                                                                    |                                                                                            |
|----------|-------------------------------------------------------|-----------------------------------------------------------------------------------------|----------------------------------------------------------------------------------------------------|----------------------------------------------------------------------------------------------------|----------------------------------------------------------------------------------------------------|----------------------------------------------------------------------------------------------------|--------------------------------------------------------------------------------------------|
| чить сен | сорный ввод                                           |                                                                                         |                                                                                                    |                                                                                                    |                                                                                                    |                                                                                                    |                                                                                            |
| указате/ | TR.                                                   |                                                                                         | Ускорение указателя                                                                                 |                                                                                                    |                                                                                                    |                                                                                                    |                                                                                            |
| •••      | Быстро                                                |                                                                                         | Низко                                                                                               | ٠                                                                                                   | <b>.</b><br>Высо)                                                                                   | coe                                                                                                    |                                                                                            |
| ойного к | асания<br>Системно                                    | Тест                                                                                    |                                                                                                    |                                                                                                    |                                                                                                    |                                                                                                    |                                                                                            |
| прокрут  | пси                                                   |                                                                                         |                                                                                                    |                                                                                                    |                                                                                                    |                                                                                                    |                                                                                            |
| 0        | Быстро                                                |                                                                                         |                                                                                                    |                                                                                                    |                                                                                                    |                                                                                                    |                                                                                            |
|          |                                                       |                                                                                         |                                                                                                    | [                                                                                                   | По умо                                                                                              | лчан <mark>и</mark> ю                                                                                       | ų.                                                                                         |
|          | чить сен<br>указател<br>о<br>о<br>ойного к<br>прокрут | чить сенсорный ввод<br>указателя<br>о Быстро<br>ойного касания<br>Системно<br>прокрутки | чить сенсорный ввод<br>указателя<br>о Быстро<br>Ойного касания<br>Системно<br>прокрутки<br>о Быстро | чить сенсорный ввод<br>указателя<br>о Быстро<br>ФЙного касания<br>Системно<br>прокрутки<br>о Быстро | чить сенсорный ввод<br>указателя<br>о Быстро<br>Ойного касания<br>Системно<br>прокрутки<br>о Быстро | чить сенсорный ввод<br>указателя<br>о Быстро<br>Тест<br>Ойного касания<br>Системно<br>прокрутки<br>о Быстро | чить сенсорный ввод<br>указателя<br>о Быстро<br>Ойного касания<br>Системно<br>По умолчаник |

Это необходимо сделать, иначе в процессе ретуши в Photoshop планшет будет реагировать не только на перо, но и на движения руки по поверхности планшета, причем, непредсказуемым образом. Отключив сенсорный ввод, вы избавитесь от этой проблемы.

Теперь можно приступать к работе. Запускайте программу Photoshop, открывайте фотографию для ретуши, возьмите перо планшета и попробуйте использовать его в процессе ретуши вместо мышки.